## Planning In/Out.

Planning In/Out.

The planning in/out shows all the vehicles that:

- 1) are scheduled to arrive in the body shop.
- 2) are in the body shop.
- 3) will leave the body shop.

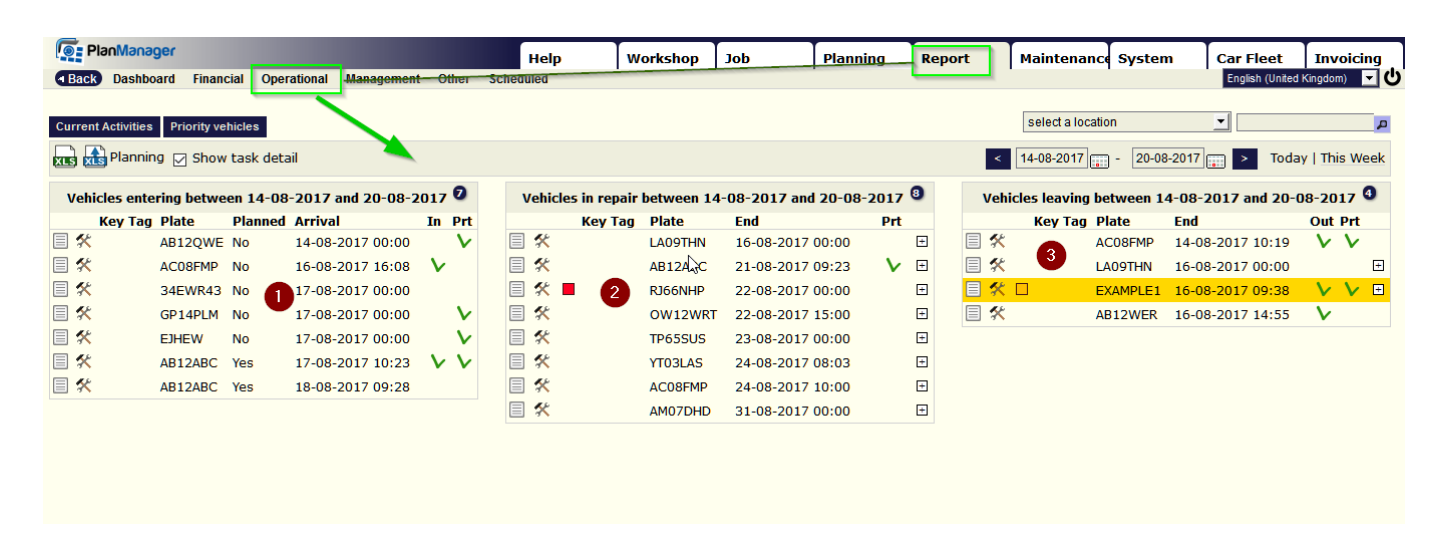

## On the upper left, if you click "Current Activities" you will get a pop up:

| Curre | nt Activities Priority vel | nicles             |        |                 |          |            |              | select a location    |            |      |
|-------|----------------------------|--------------------|--------|-----------------|----------|------------|--------------|----------------------|------------|------|
| XLS X | Real Planning 💽 Show       | task detail        |        |                 |          |            |              | < 14-08-2017         | 20-08-2017 | ) >  |
| Veh   | icles entering betwo       | ,                  | e      |                 |          |            | 0            |                      |            | and  |
|       | Key Tag Plate              | Current Activities |        |                 |          |            |              |                      |            | •    |
|       | AB12QWE                    | Personnel -l.      | Job    | Owner           | Make     | Model      | Registration | Task                 | Start      | 7 10 |
|       | AC08FMP                    | DAVID BECKHAM      | 150003 | HOUPELS JOSYANE | CHRYSLER | PT CRUISER | ENL760       | Stripping            | 17:17      | 7 00 |
|       |                            | BENNY HILL         | 150011 | VERVAEKE KRIS   | OPEL     | COMBO      | 1ADA061      | Stripping            | 12:43      |      |
|       | 34EWR43                    | BILL GATES         | -2015  | INSYPRO         |          |            | INTERNAL     | BUILDING MAINTENANCE | 11:32      | / 09 |
|       | GP14PLM                    | CLINT EASTWOOD     | 150042 | VANDOORNE DIRK  | OPEL     | VIVARO     | 1BJH562      | Stripping            | 07:54      | 7 14 |
|       |                            | CLINT EASTWOOD     | 150003 | HOUPELS JOSYANE | CHRYSLER | PT CRUISER | ENL760       | Stripping            | 07:54      |      |
|       | EJHEW                      | CLINT EASTWOOD     | 150009 | VOET MARNIX     | CHRYSLER | 300M       | BMR042       | Stripping            | 07:54      |      |
|       | AB12ABC                    | Dean Weller        | 150061 | Dean Weller     |          |            | RJ66NHP      | Stripping            | 14:33      |      |
|       | AB12ABC                    | Jonathan Rawling   | 150011 | VERVAEKE KRIS   | OPEL     | COMBO      | 1ADA061      | PREPARATION          | 12:43      |      |
|       | ADIZADO                    | Ben Davies         | 150039 | smith           | KIA      | SPORTAGE   | KLO6XDB      | Stripping            | 14:28      |      |
|       |                            | Kieran Trippier    | 150069 | Dean Weller     | SEAT     | IBIZA      | RJ66NHP      | Stripping            | 10:35      |      |
|       |                            |                    |        |                 |          |            |              |                      |            |      |
|       |                            |                    |        |                 |          |            |              |                      |            |      |

If you click "Priority vehicles" you will see the vehicles that are still in the body shop but should have been ready:

| Plan        | Manager             |          |         |             | Help               | Workshop   | Job        | Planning F   | Report Maintenance | System Car Fle  | eet Invoid       |
|-------------|---------------------|----------|---------|-------------|--------------------|------------|------------|--------------|--------------------|-----------------|------------------|
| Back D      | ashboard Finan      | cial Op  | eration | al Manageme | nt Other Scheduled |            |            |              |                    | English         | (United Kingdom) |
|             |                     | -        |         |             |                    |            |            |              |                    |                 |                  |
| Current Act | ivities Priority ve | hicles   |         |             |                    |            |            |              | select a locatio   | in 💌            |                  |
|             |                     | task de  | tair    |             |                    |            |            |              | 14-09-2017         | - 20-09-2017    | Today   This W   |
|             |                     | cubit de | COI!    |             |                    |            |            |              |                    | 20 00 20 11     | Today   This I   |
| Mahialas    | ontoning hotwo      | on 14 0  | 0.20    | Prione; veh | icles              |            |            |              |                    |                 | × 2017           |
| venicies    | entering betwe      | en 14-0  | 8-20-   | 21 items    |                    |            |            |              |                    | Previous 1      | Next 2017        |
| Key         | / Tag Plate         | Planne   | d Ar    | -Ö          | Est Comp Date      | Make       | Model      | Registration | Owner •            | Vehicle In date | ut Pr            |
|             | AB12QWE             | No       | 14      | dor Job     |                    | 5000       | FOCUS      | TEGT 4       |                    | 07.11.2016      |                  |
|             | AC08FMP             | No       | 16      | 150052      | 30-11-2016, 10:58  | FORD       | FOCUS      | TEST 1       |                    | 07-11-2016      |                  |
|             | 24514/042           | Ne       | 17      | 130001      | 09-08-2017, 09:00  |            |            | RJ66NHP      | Dean Weller        | 07-08-2017      | 14 N             |
|             | 34EVVK43            | NO       | 17      | 150069      | 22-08-2017         | SEAT       | IBIZA      | RJ66NHP      | Dean Weller        | 01-08-2017      | v v              |
|             | GP14PLM             | No       | 17      | 150070      | 16-08-2017         | CITROEN    | C4         | LA09THN      | Dean Weller        | 06-08-2017      | V                |
|             | FIHEW               | No       | 17      | 150072      | 10-08-2017, 14:41  | BMW        | M3         | RJ66NHP      | Dean Weller        | 03-08-2017      |                  |
|             |                     |          | - /     | 150074      | 22-08-2017, 15:00  | MERCEDES   | C350       | OW12WRT      | Dean Weller        | 01-08-2017      |                  |
|             | AB12ABC             | Yes      | 17      | 150075      | 10-08-2017, 11:33  | VOLVO      | V70        | AS09KLN      | Dean Weller        | 03-08-2017      |                  |
|             | AB12ABC             | Yes      | 18      | 150077      | 09-08-2017, 16:45  | SEAT       | IBIZA      | RJ66NHP      | Dean Weller        | 08-08-2017      |                  |
|             |                     |          |         | 150078      | 09-08-2017, 12:25  | FORD       | FOCUS      | H235NDD      | Dean Weller        | 08-08-2017      |                  |
|             |                     |          |         | 150079      | 09-08-2017, 12:25  | SEAT       | LEON       | AB12WER      | Dean Weller        | 08-08-2017      |                  |
|             |                     |          |         | 150016      | 23-05-2016, 14:36  | ALFA ROMEO | 147        | EDV061       | DUJARDIN ROGER     | 02-05-2016      |                  |
|             |                     |          |         | 150094      | 21-08-2017, 09:23  | VOLKSWAGEN | POLO       | AB12ABC      | ery                | 17-08-2017      |                  |
|             |                     |          |         | 150003      | 10-11-2016, 13:46  | CHRYSLER   | PT CRUISER | ENL760       | HOUPELS JOSYANE    |                 |                  |
|             |                     |          |         | 150007      | 04-05-2016, 09:46  | KIA        | CARENS     | KJK004       | MAEBE HARRY        | 02-05-2016      |                  |
|             |                     |          |         | 150013      | 06-05-2016, 14:50  | OPEL       | ZAFIRA     | XAC783       | SABBE DORINNE      | 02-05-2016      |                  |
|             |                     |          |         | 150010      | 11-05-2016, 09:58  | OPEL       | VIVARO     | 899BTN       | SECO IT BVBA       | 02-05-2016      |                  |
|             |                     |          |         | 150039      | 01-08-2017, 22:18  | KIA        | SPORTAGE   | KLO6XDB      | smith              | 23-11-2016      |                  |
|             | N                   |          |         | 150036      | 23-11-2016         | FORD       | FOCUS      | TEST 2       | test               | 10-11-2016      |                  |
|             | 13                  |          |         | 150001      | 21-08-2015, 12:00  | OPEL       | INSIGNIA   | CHP882       | TIJTGAT PATRICIA   | 17-08-2015      |                  |
|             |                     |          |         | 150011      | 06-05-2016, 08:22  | OPEL       | COMBO      | 1ADA061      | VERVAEKE KRIS      | 02-05-2016      |                  |
|             |                     |          |         | 150009      | 06-05-2016, 09:04  | CHRYSLER   | 300M       | BMR042       | VOET MARNIX        | 02-05-2016      |                  |
|             |                     |          |         |             |                    |            |            |              |                    |                 |                  |
|             |                     |          |         |             |                    |            |            |              |                    |                 |                  |

In this pop-up you can also see, ao, the estimated completion date, the vehicle in date, and if you click on the job number, you will be redirected to the concerning job.

In the screen itself, if you click on  $\square$ , the comments / damage page will open:

|       | PlanManag      | ger         |            |                    |      |                                |
|-------|----------------|-------------|------------|--------------------|------|--------------------------------|
| • Ba  | ck Dashbo      | ard Finand  | cial Oper  | ational Management | Oth  | Comments / Damage              |
|       |                |             |            |                    |      | Comments                       |
| Curre | ent Activities | Priority ve | hicles     |                    |      |                                |
|       | Plannin        | a 🖂 Show    | task deta  | il                 |      |                                |
|       |                |             |            |                    |      |                                |
|       |                | Vehicle     | s entering | j today 🔽          |      |                                |
|       | Key Tag        | Plate       | Planned    | Arrival            | In P |                                |
| 3     | S .            | AB12QWE     | No         | 14-08-2017 00:00   |      |                                |
| 3     | ζ              | AC08FMP     | No         | 16-86-2017 10:08   | V    |                                |
| 2     | <              | 34EWR43     | No         | 17-08-2017 00:00   |      |                                |
| 3     | S .            | GP14PLM     | No         | 17-08-2017 00:00   |      |                                |
| 3     | ς              | EJHEW       | No         | 17-08-2017 00:00   |      |                                |
| 2     | S .            | AB12ABC     | Yes        | 17-08-2017 10:23   | V    |                                |
| 3     | ζ              | AB12ABC     | Yes        | 18-08-2017 09:28   |      |                                |
|       |                |             |            |                    |      |                                |
|       |                |             |            |                    |      |                                |
|       |                |             |            |                    |      |                                |
|       |                |             |            |                    |      |                                |
|       |                |             |            |                    |      | Repair Description Alignmer    |
|       |                |             |            |                    |      | REPAIR LEFT REAR QUARTER PANEL |
|       |                |             |            |                    |      |                                |
|       |                |             |            |                    |      |                                |
|       |                |             |            |                    |      |                                |
|       |                |             |            |                    |      |                                |

if you click on  $\overset{\bigstar}{\times}$  you will be redirected to the job screen.

Strana 2 / 3 (c) 2024 InSyPro <christof@insypro.com> | 2024-07-03 13:32 URL: http://faq.insypro.com/index.php?action=artikel&cat=0&id=1098&artlang=cs in the middle & right section you also have a + button, if you click on it you'll see the different tasks with their status,

| Го Р                     | lanManag     | er          |           |           |             |              |                          | Help          | Workshop      | Job            | Planning | Repo | rt  | Maintenanc        | Systen     | n Car Fleet     | In        | voicing      |
|--------------------------|--------------|-------------|-----------|-----------|-------------|--------------|--------------------------|---------------|---------------|----------------|----------|------|-----|-------------------|------------|-----------------|-----------|--------------|
| <ul> <li>Back</li> </ul> | Dashboa      | rd Finan    | cial Op   | erational | Management  | Otl          | ner                      | Scheduled     |               |                |          |      |     | •                 | •          | English (Uni    | ed Kingdo | m) 🗖 🖰       |
|                          |              |             |           |           |             |              |                          |               |               |                |          |      |     |                   |            |                 |           |              |
| Curren                   | t Activities | Priority ve | hicles    |           |             |              |                          |               |               |                |          |      |     | select a location | n          | •               |           | P            |
|                          | Planning     | Shov        | v task de | tail      |             |              |                          |               |               |                |          |      | <   | 14-08-2017        | - 20-08    | -2017 📄 > To    | day   Th  | nis Week     |
|                          |              | Vehicle     | es enteri | ng today  | 0           |              |                          |               | Vehicles in r | repair today 🗿 |          |      |     | V.                | ehicles le | aving today 🗿   |           |              |
|                          | Key Tag      | Plate       | Planne    | d Arriva  | l           | In           | Prt                      | Key Ta        | g Plate       | End            | Prt      |      |     | Key Tag P         | late       | End             | Out       | i Prt        |
| 🗏 🛠                      |              | AB12QWE     | No        | 14-08     | -2017 00:00 |              | $\mathbf{v}$             | 🗏 🛠           | LA09THN       | 16-08-2017 00  | ):00     |      | 🗏 🛠 | А                 | C08FMP     | 14-08-2017 10:1 | ) V       | $\mathbf{v}$ |
| = 🛠                      |              | AC08FMP     | No        | 16-08-    | -2017 16:08 | $\mathbf{v}$ |                          | Task          |               | Time (AE)      | Status   |      | = 🛠 | L                 | A09THN     | 16-08-2017 00:0 | 0         | +            |
| = *                      |              | 34EWR43     | No        | 17-08     | -2017 00:00 |              |                          | Stripping     |               | 1:00 (10)      | Planne   | d    | 目 🛠 | <u> </u> Е        | XAMPLE1    | 16-08-2017 09:3 | 3 V       | V 🗉          |
| ■ 🛠                      |              | GP14PLM     | No        | 17-08-    | -2017 00:00 |              | $\mathbf{v}^{\parallel}$ | PREPARATION   |               | 2:00 (20)      | Planne   | d    |     | Α                 | B12WER     | 16-08-2017 14:5 | 5 V       |              |
|                          |              | EIHEW       | No        | 17-08     | 2017 00.00  |              | v                        | PAINT WORK    |               | 1:00 (10)      | Planne   | d    |     |                   |            |                 |           |              |
|                          |              |             |           | 17-00-    | -2017 00.00 |              | Č.                       | Re-assemble   |               | 2:00 (20)      | Planne   | d    |     |                   |            |                 |           |              |
|                          |              | AB12ABC     | Yes       | 17-08-    | -2017 10:23 | V            | v                        | Ouality check |               | 0:30 (5)       | Planne   | d    |     |                   |            |                 |           |              |
|                          |              | AB12ABC     | Yes       | 18-08     | -2017 09:28 |              |                          |               | AB12ABC       | 21-08-2017 09  | :23 🗸    | Ŧ    |     |                   |            |                 |           |              |
|                          |              |             |           |           |             |              |                          |               | RJ66NHP       | 22-08-2017 00  | ):00     |      |     |                   |            |                 |           |              |
|                          |              |             |           |           |             |              |                          | ≣ ≮           | OW12WRT       | 22-08-2017 15  | 5:00     | ÷    |     |                   |            |                 |           |              |
|                          |              |             |           |           |             |              |                          |               | TREECUC       | 22 00 2017 00  |          |      |     |                   |            |                 |           |              |

You also can see if the car & the parts are in (1 & 2), in the left section, and in the right section if the car is ready in the body shop (3 line is highlighter yellow) and if the car has been delivered (4).

| The Name               | 1.00 |   | -                   |    |      |        | 11111    | 100          |
|------------------------|------|---|---------------------|----|------|--------|----------|--------------|
|                        |      |   |                     |    |      |        |          |              |
| Arrenta La Prochastana |      |   |                     | 10 | 4000 | - 3000 | 10 10 10 | ALC: No YouR |
| Marcanet and American  |      | - | <br>-w <sup>+</sup> |    |      |        |          |              |

You can filter this screen by location, day or week or by specific dates:

Unikátní ID: #2146 Autor: Jean-Marie Aktualizováno: 2019-10-08 12:14